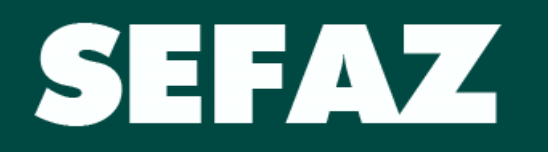

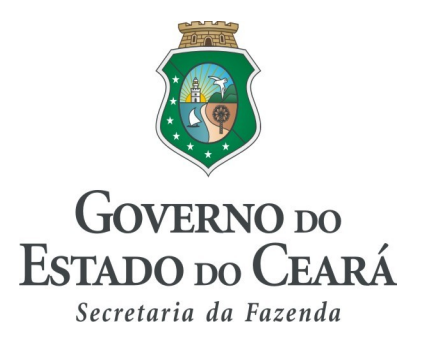

# MANUAL

# DO

# **DESENVOLVEDOR PAF-ECF**

Fortaleza, 07 de Junho de 2010

De acordo com o Art. 11 do Decreto nº 29907/09, somente o Programa Aplicativo Fiscal (PAF-ECF) devidamente registrado na COTEPE/ICMS e cujo responsável por seu desenvolvimento esteja credenciado na condição de empresa desenvolvedora de PAF-ECF neste Estado, poderá ser utilizado para enviar comandos de funcionamento ao equipamento ECF.

O pedido de credenciamento de PAF - ECF deverá ser solicitado mediante acesso ao site Sefaz - CE, no endereço eletrônico www.sefaz.ce.gov.br.

Para operacionalização do disposto no caput, será fornecida senha pessoal, gerada por meio do serviço de senha, que poderá ser obtida pelos titulares, sócios ou representantes legais de empresa desenvolvedora de PAF - ECF, mediante prévio cadastro no Serviço de Senhas, no endereço eletrônico <u>www.sefaz.ce.gov.br.</u>

Após o cadastramento referido no § 1º, o interessado deverá proceder a impressão do Contrato de Uso do Serviço de Senhas e apresentá-lo, juntamente com a cópia do CPF e da identidade dos titulares, sócios ou representantes legais da empresa, em um dos Núcleos de Execução da SEFAZ ou na Coordenadoria de Administração Tributária - CATRI, para desbloqueio da senha.

Mediante acesso por meio do Serviço de Senhas, o titular, sócio ou representante legal da empresa desenvolvedora de PAF - ECF, providenciará a inserção dos dados do pedido de credenciamento, e, em seguida, protocolizará processo na CATRI, instruindo-o com os documentos mencionados no § 1º do art. 11 do Decreto 29.907, de 28 de setembro de 2009.

A seguir serão elencados os procedimentos para registro da empresa desenvolvedora, obtenção da senha do Serviço de Senhas e acesso ao ambiente seguro da Sefaz para cadastramento de PAF-ECF.

# **1 SOLICITANDO O REGISTRO**

O Desenvolvedor PAF-ECF solicitará o seu registro perante a SEFAZ - CE no seu PORTAL de SERVIÇOS no site: <u>http://www.sefaz.ce.gov.br</u>.

| 4/15/2010, Quinta-Feira                                       | international Ambiente Seguro 🤌                   |                                               | Busca                                                                | OK Destaques                                            | Soverno 200 Estado 200 Ceará |
|---------------------------------------------------------------|---------------------------------------------------|-----------------------------------------------|----------------------------------------------------------------------|---------------------------------------------------------|------------------------------|
| <b>SECRE</b><br>Governo do                                    | TARIA DA FA<br>Estado do Ceará                    | ZENDA                                         |                                                                      |                                                         |                              |
| Institucional<br>Nossa história e estrutura<br>organizacional | Contencioso<br>Processos, pautas de<br>julgamento | Serviços<br>Sistemas e aplicativos<br>on-line | Finanças Públicas<br>Balanço geral, tabelas e<br>Indices financeiros | Legislação Tributária<br>Leis e parámetros<br>jurícitos | S #35                        |

No menu Serviços Online, selecione Desenvolvedor PAF-ECF e a opção Solicitação de Registro. Veja imagem abaixo.

| maduucionar           |                             |                         |  |
|-----------------------|-----------------------------|-------------------------|--|
| Contencioso           | *                           |                         |  |
| Programas e Campanhas | s                           |                         |  |
| Comunicação           | >                           |                         |  |
| Serviços Online       | DAE - Doc. de Arrecadaçã    | io Estadual >           |  |
| Finanças Públicas     | Certidões e Certificados    | \$                      |  |
| Legislação Tributária | Processos Cadastrais        | 5                       |  |
| Informações Gerais    | DEF                         |                         |  |
| Fale Conosco          | IPVA                        |                         |  |
|                       | CENEOP                      |                         |  |
|                       | Formulários Úteis           |                         |  |
|                       | Ambiente Seguro - Certific  | ação Digital            |  |
|                       | COMETA                      |                         |  |
|                       | Ambiente Seguro             | *                       |  |
|                       | Desenvolvedor PAF-ECF       | Solicitação de Registro |  |
|                       | Nota Fiscal Avulsa          | Empresas Homologadas    |  |
|                       | Extrato de Contribuinte Cre | denciado                |  |
|                       | Revendedor ECF              | ».                      |  |
|                       |                             |                         |  |

Na tela seguinte, Informe o CNPJ da Empresa Desenvolvedora PAF-ECF.

| Inicial   | 📇 IMPRIMIR    | ← VOLTAR      |
|-----------|---------------|---------------|
| Desenvolv | edor Aplicati | ivo (PAF-ECF) |
| Solicitaç | ão de Regis   | stro          |
| DADOS DA  | A EMPRESA D   | ESENVOLVEDORA |
| CNPJ      |               |               |
| << LIMPA  | AR AVANÇ      | AR >>         |

Na tela seguinte informar os DADOS da empresa Desenvolvedora PAF-ECF :

- Razão Social;
- Telefone;
- Email;
- CPF representante;
- Nome do Representante.

Veja imagem abaixo.

| Inicial   | 📇 IMPRIMIR | < VOLTAR             |    |
|-----------|------------|----------------------|----|
| Desenvol  | vedor Apl  | icativo (PAF-ECF)    | )  |
| Solicita  | cão de Re  | egistro              |    |
|           | yuo uo itt | giolio               |    |
| DADOS [   | DA EMPRES  | SA DESENVOLVEDO      | RA |
| UNPJ      | 10182      | 1                    |    |
| NOME / RA | 740 5004   |                      |    |
| DESE SYS  | TEM        |                      |    |
| TELEFONE  | CONTATO    | EMAIL                |    |
| 853211111 | 11         | desesystem@hotmail.c | om |
|           |            |                      |    |
| USUÁRIO   | o serviço  | DE SENHAS            |    |
| CPF       |            | NOME                 |    |
| 193386873 | 325        | ANA MARIA            |    |
|           |            |                      |    |
| << LIMP   | PAR GI     | RAVAR >>             |    |
|           |            |                      |    |

Ao clicar no botão GRAVAR, será exibida tela de conclusão da solicitação de registro.

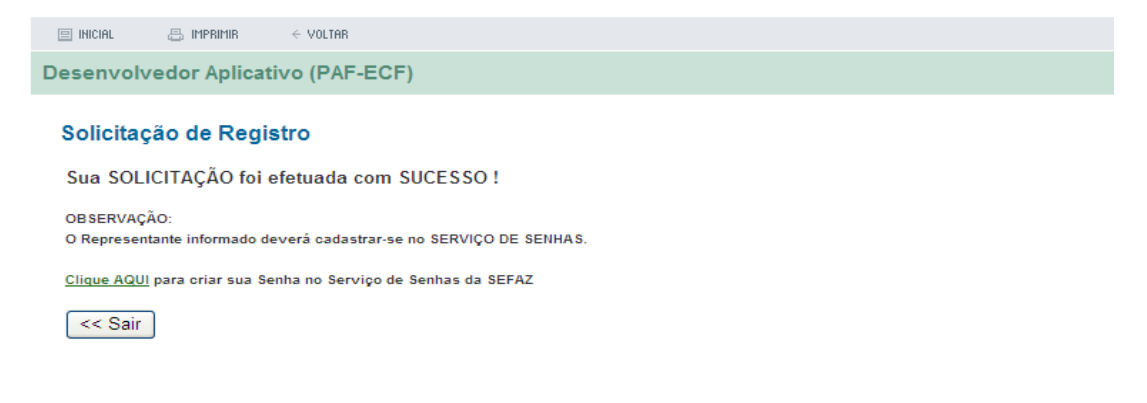

# 2 Cadastrando o representante da empresa desenvolvedora de PAF-ECF no Serviço de Senhas da Sefaz-Ce.

Após registrar-se na Sefaz, o representante legal de empresa desenvolvedora de PAF – ECF deverá cadastrar-se no Serviço de Senhas da SEFAZ-CE.

Para isto, acesse nosso site em <u>http://www.sefaz.ce.gov.br</u>. A seguir selecione a opção Criar Senha. Veja imagem abaixo.

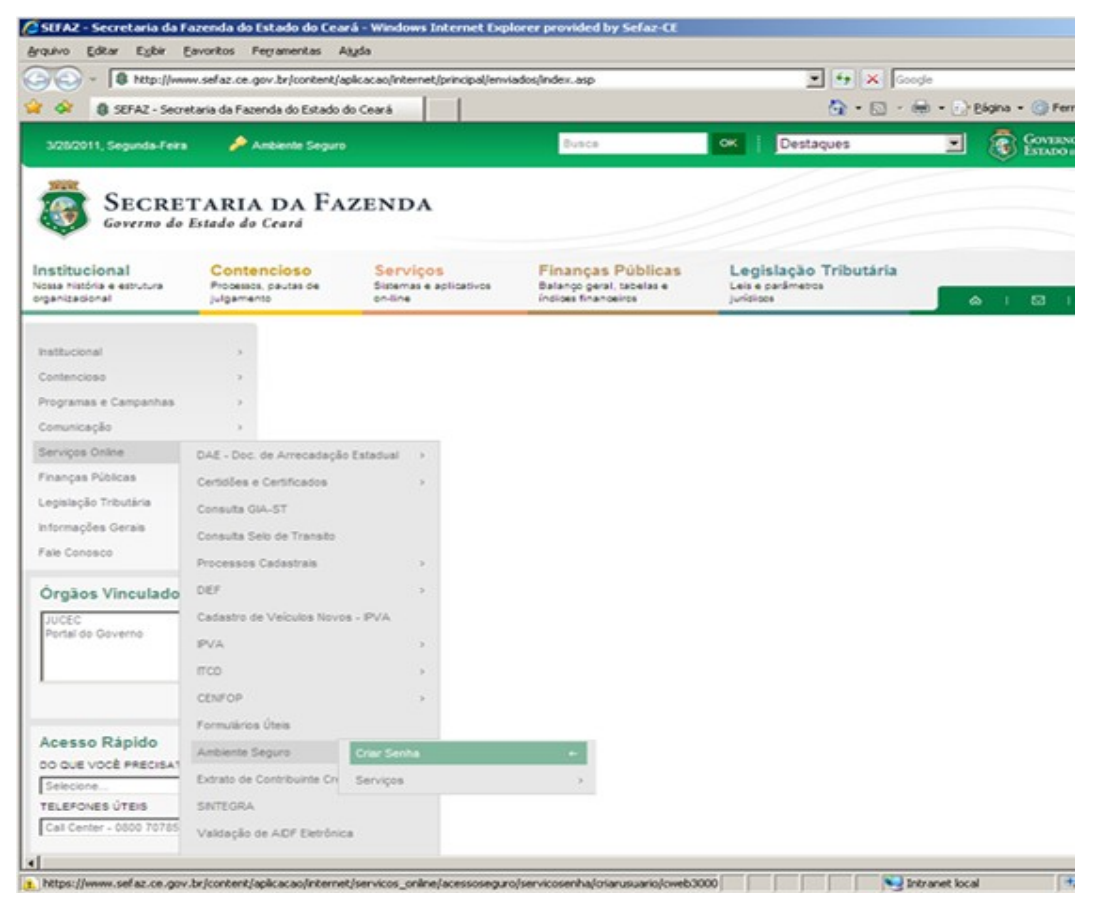

Na tela a seguir informe os DADOS do Representante do Desenvolvedor PAF-ECF:

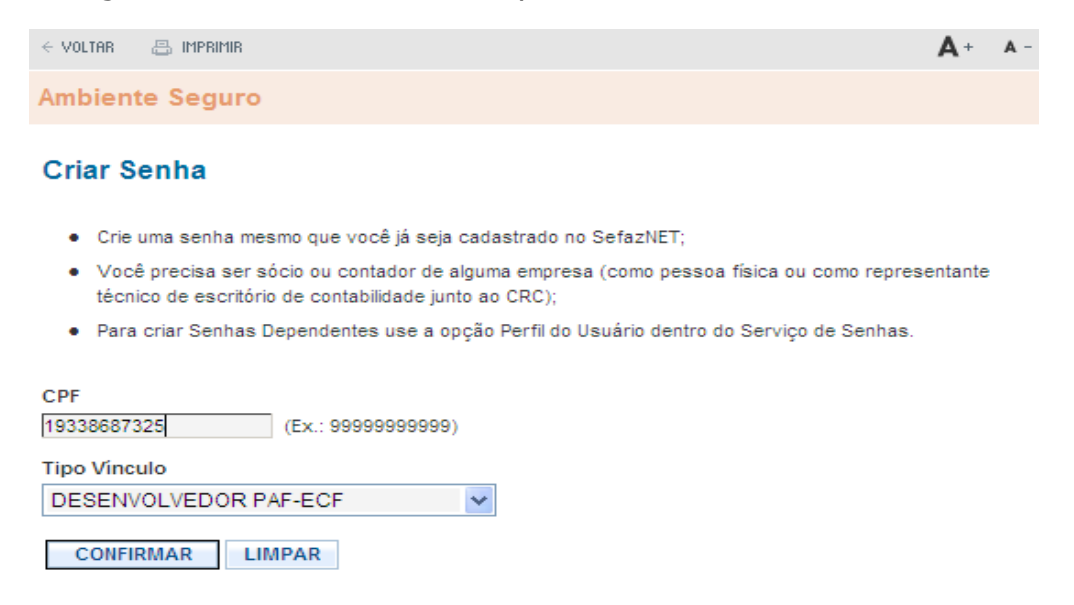

|                                                                                                    | +   | A - |
|----------------------------------------------------------------------------------------------------|-----|-----|
| Ambiente Seguro                                                                                                    |     |     |
| Criar Senha                                                                                                    |     |     |
| <ul> <li>Crie uma senha mesmo que você já seja cadastrado no SefazNET;</li> <li>Você precisa ser sócio ou contador de alguma empresa (como pessoa física ou como representa técnico de escritório de contabilidade junto ao CRC);</li> <li>Para criar Senhas Dependentes use a opção Perfil do Usuário dentro do Serviço de Senhas.</li> </ul> | nte |     |
| Senha Redigite a Senha                                                                                                    |     |     |

A Pergunta Secreta é importante pois é com ela que você pode recuperar sua senha caso a tenha esquecido.

| e voltar 🛛 📇 imprimir             |             | <b>A</b> + | A - |
|-----------------------------------|-------------|------------|-----|
| Ambiente Seguro                   |             |            |     |
|                                   |             |            |     |
| DESENVOLVEDOR PAF-ECF             |             |            |     |
| CPF do Usuário                    | NOME        |            |     |
| 08145276128                       | JOANA MARIA |            |     |
| Pergunta Secreta(LEMBRETE SENHA)  |             |            |     |
| meu time de futebol               | ~ ?         |            |     |
| Resposta Secreta (LEMBRETE SENHA) |             |            |     |
| fortaleza                         | ?           |            |     |
| EMAIL                             |             |            |     |
| joaana@uol.com                    | ?           |            |     |
| CONTINUAR RETORNAR                |             |            |     |

Ao clicar no botão continuar será exibida a TELA de Conclusão do Cadastro do representante do Desenvolvedor PAF-ECF no Serviço de Senhas.

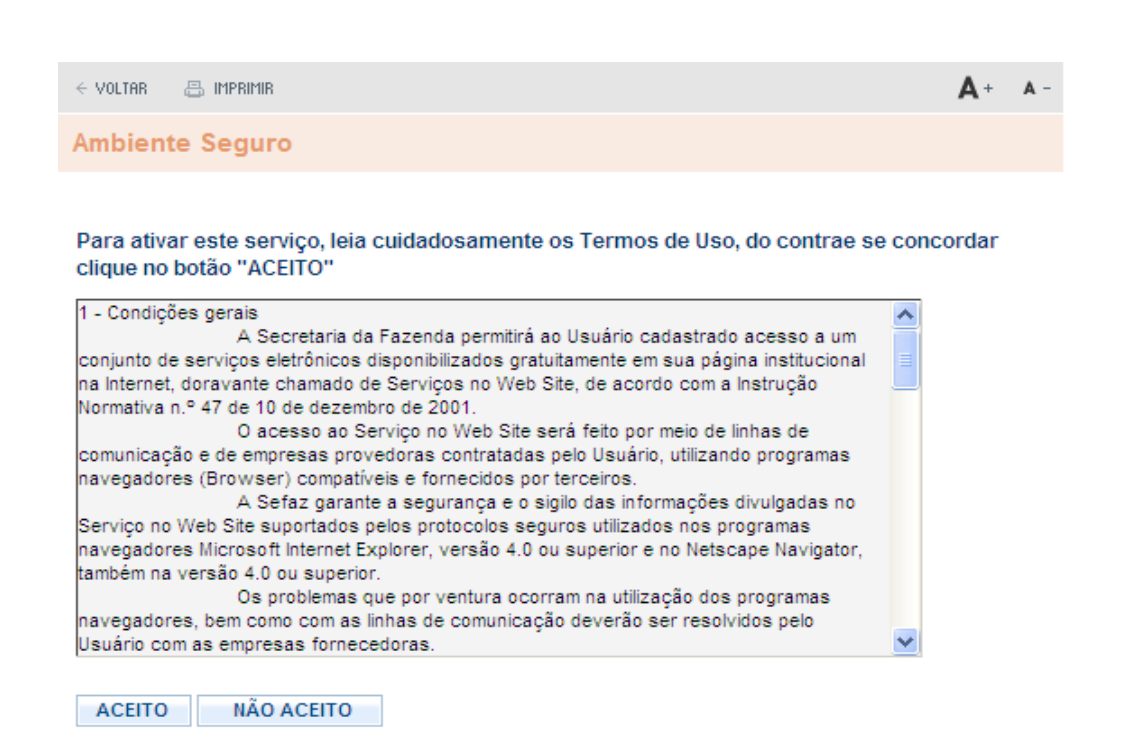

Ao clicar no botão **ACEITO**. Uma Janela *POP-U*P será aberta com o Conteúdo do Contrato que deverá ser impresso. Também, será exibida TELA de conclusão de Cadastro de usuário no Serviço de Senhas, conforme imagens abaixo.

| 🖉 SEFAZI | Ce - Co                                                                                                    | ntrato                                                                                                    | de Prestaç                                                                                                    | ção de Serviç                                                                                                    | o / Termo                                                                                                    | de Adesão e Responsabilidade ao uso do Ambi -                                                                                                    | Window 🔳                                                                                                  |   |
|----------|----------------------------------------------------------------------------------------------------|----------------------------------------------------------------------------------------------------|----------------------------------------------------------------------------------------------------|----------------------------------------------------------------------------------------------------|----------------------------------------------------------------------------------------------------|----------------------------------------------------------------------------------------------------|----------------------------------------------------------------------------------------------------|---|
| Arquivo  | Editar                                                                                                    | Exibir                                                                                                    | Favoritos                                                                                                    | Ferramentas                                                                                                    | Ajuda                                                                                                    |                                                                                                    |                                                                                                    |   |
|          |                                                                                                    |                                                                                                    |                                                                                                    | CONTRA                                                                                                    | Est<br>Secret                                                                                                    | ado do Ceará<br>aria da Fazenda                                                                                                    |                                                                                                    |   |
|          | Nº do                                                                                                    | Contra                                                                                                    | to: 3143                                                                                                    |                                                                                                    |                                                                                                    | Data do Cadastro: 15/04/2010                                                                                                    |                                                                                                    |   |
|          | H- 00                                                                                                    | concre                                                                                                    | 10. 51450                                                                                                    | ,                                                                                                    | 71                                                                                                    |                                                                                                    |                                                                                                    |   |
|          |                                                                                                    |                                                                                                    |                                                                                                    |                                                                                                    | Identifi                                                                                                    | caçao do Usuario                                                                                                    |                                                                                                    |   |
|          | CPF:                                                                                                    | 19                                                                                                    | 33868732                                                                                                    | 25                                                                                                    |                                                                                                    |                                                                                                    |                                                                                                    |   |
|          | Nome:                                                                                                    | AN                                                                                                    | IA                                                                                                    |                                                                                                    |                                                                                                    |                                                                                                    |                                                                                                    |   |
|          | E-Mail                                                                                                    | :                                                                                                    |                                                                                                    |                                                                                                    |                                                                                                    |                                                                                                    |                                                                                                    |   |
|          |                                                                                                    |                                                                                                    |                                                                                                    |                                                                                                    | Con                                                                                                    | dições gerais                                                                                                    |                                                                                                    |   |
|          | A Secret<br>sua pági<br>dezembr<br>O acesso<br>utilizand<br>A Sefaz<br>nos pro-<br>superior<br>Os prob<br>resolvid<br>A senha<br>plename<br>deste co<br>Os trans<br>Núcleo o | taria da F<br>ina institu<br>ro de 200<br>o ao Serv<br>o progra<br>garante a<br>gramas n.<br>elemas qui<br>os pelo U<br>de acess<br>ente no ac<br>intrato as<br>imissores<br>de Executo | azenda permit<br>cional na Inte<br>1.<br>iço no Web S<br>mas navegado<br>segurança e<br>avegadores M<br>e por ventura<br>suário com as<br>o criada pelo<br>o criada pelo<br>criada pelo<br>cadastrados n<br>ção. | irá ao Usuário cac<br>rnet, doravante d<br>ite será feito por r<br>ores (Browser) co<br>o sigilo das inform<br>icrosoft Internet B<br>ocorram na utiliz<br>empresas fornece<br>ço no Web Site. P<br>jocumentos exigió<br>o Serviço SefazNi | astrado acess<br>namado de Se<br>neio de linhas<br>npatíveis e for<br>ações divulga<br>ixplorer, versi<br>ção dos prog<br>doras.<br>m seu primeir<br>ara o desbloq<br>os, momento<br>ST terão suas : | o a um conjunto de serviços eletrônicos disponibilizados gratuitam<br>riviços no Web Site, de acordo com a Instrução Normativa n.º 47<br>de comunicação e de empresas provedoras contratadas pelo Usua<br>rinecidos por terceiros.<br>idas no Serviço no Web Site suportados pelos protocolos seguros<br>ão 4.0 ou superior e no Netscape Navigator, também na versão 4.4<br>gramas navegadores, bem como com as linhas de comunicação de<br>o acesso ao Serviço de Senhas, precisará ser desbloqueada para s<br>em que será emitido o Termo de Desbloqueio,<br>senhas automaticamente desbloqueadas e estarão dispensados de i | vente em<br>de 10 de<br>ário,<br>i utilizados<br>0 ou<br>iverão ser<br>ser utilizada<br>munido<br>irem ao | > |

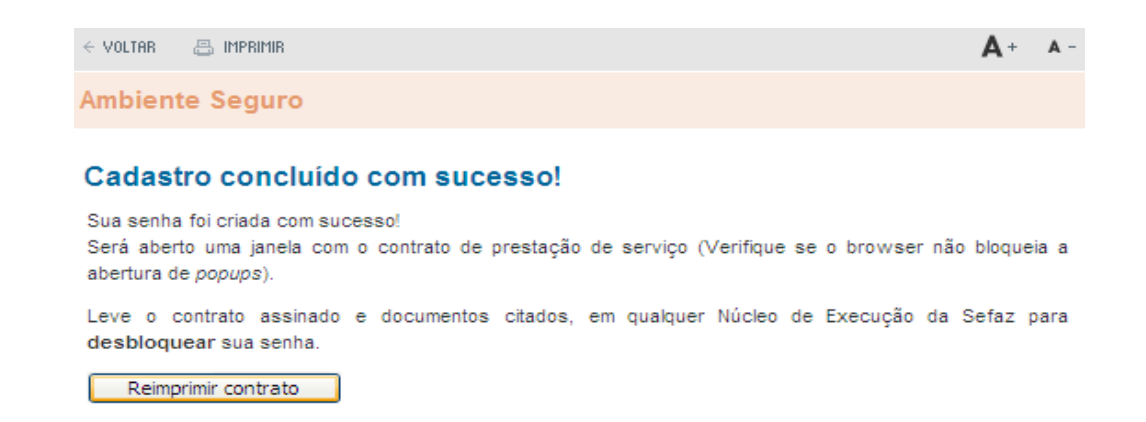

# 3 Desbloqueando a senha do Desenvolvedor PAF-ECF

O Representante do Desenvolvedor PAF-ECF deverá providenciar o desbloqueio do seu Contrato do Serviço de Senhas.

Para tanto, deverá dirigir-se a uma das Células de Execução da SEFAZ-CE ou à CELAB/CATRI localizado na Av. Alberto Nepomuceno No 02, Centro, Fortaleza-Ce, CEP 60 055 000.

Segue abaixo os documentos necessários para efetuar o Desbloqueio :

- XEROX do CPF e RG;

- Contrato de Prestação de Serviço de Senhas.

O Representante do Desenvolvedor PAF-ECF, caso esteja fora do estado do Ceará, poderá enviar os Documentos acima pelos CORREIOS.

O Representante será AVISADO por email, informado no passo anterior, tão logo sua Senha seja desbloqueada.

O Call Center da Sefaz-Ce (0800 7078585) também poderá fornecer esta informação.

# 4 Acessando o Serviço de Senhas

# 4.1 EFETUANDO O LOGIN

Após ter efetuado o desbloqueio do Serviço de Senhas, o Representante da Empresa Desenvolvedora PAF poderá acessar o Serviço de Senhas da SEFAZ-CE no *site web* <u>http://www.sefaz.ce.gov.br</u>., conforme roteiro a seguir especificado:

Informe o CPF, a Senha e o Tipo de Vínculo DESENVOLVEDOR PAF-ECF. A seguir clique no botão ENTRAR.

| 4/15/2010, Quinta-Feira | Ambiente Seguro    |                         | Busca | OK   Destaques | × | GOVERNO 10<br>Estado 10 Clura |
|-------------------------|--------------------|-------------------------|-------|----------------|---|-------------------------------|
|                         | CPF                | Senha                   |       |                |   |                               |
|                         | 19338687325        | •••••                   |       |                |   |                               |
|                         | DESENVOLVEDOR PAF- | CF 🗸                    |       |                |   |                               |
|                         | Entrar Acessar     | com Certificado Digital |       |                |   |                               |

Na tela seguinte você já está DENTRO do Ambiente Seguro da Sefaz-Ce.

# Selecione a opção Programa PAF-ECF.

| < VOLTAR 🛛 🖨 IMPRIMIR                                                                                                    | <b>A</b> + A-                                                                                           |
|----------------------------------------------------------------------------------------------------|----------------------------------------------------------------------------------------------------|
| Ambiente Seguro                                                                                                    |                                                                                                    |
| Você está dentro do Ambiente Seguro. Para ter acesso aos serviços que a<br>uma das opções abaixo. Após a seleção, um novo menu, específic<br>escolheu, será exibido no lado direito, logo abaixo da imagem.<br>navegação.<br>• Programa PAF-ECF | SEFAZ disponibiliza, clique em<br><mark>co desta opção que você</mark><br>Utilize-o para prosseguir sua |

Perfil do Usuário

Serão exibidos no menu do lado direito os Serviços disponíveis para os Desenvolvedores PAF-ECF:

- Programa PAF;
- Versões Programa PAF;
- Solicitação de Registro;
- Empresa Desenvolvedora.

### 4.2 Cadastrando os Programas PAF

Selecione o Serviço Programa PAF. Veja imagem abaixo.

| Serviços                           |      |
|------------------------------------|------|
|                                    |      |
| Versoes Programa PAF               |      |
| Solicitacao Registro               |      |
| Empresa Desenvolvedora             |      |
| Informações sobre o Ambi<br>Seguro | ente |

A seguir será exibido uma tela listando a(s) Empresa(s) Desenvolvedora(s) PAF-ECF representada(s) pelo CPF logado no Serviço de Senhas.

Clique no CNPJ da empresa que deseja solicitar o Registro de Versão PAF-ECF. Veja imagem abaixo.

| Inicial     | 📇 IMPRIMIR     | < VOLTAR            |               |                             |
|-------------|----------------|---------------------|---------------|-----------------------------|
| Programa    | PAF-ECF        |                     |               |                             |
| Empresas    | do Represent   | ante (CPF 321574    | 14300 - ANA)  |                             |
| CNPJ        | R              | AZAO SOCIAL         | FONE          | EMAIL                       |
| 4971531000  | <u>182</u> Di  | ESE SYSTEM          | (85)3211-1111 | luiz.soares@sefaz.ce.gov.br |
| Clique no c | ampo CNPJ para | ver Detalhes do Sof | tware PAF-ECF |                             |

Na tela seguinte informe o NOME do Programa PAF-ECF.

| WICHL PROBAL + VOLTAR  Programa PAF-ECF  NOME  PESE SYSTEM PDV |                   |         |          |   |  |
|----------------------------------------------------------------|-------------------|---------|----------|---|--|
| Programa PAF-ECF Programa PAF NOME DESE SYSTEM PDV             | E HICHL           | 🗄 MPRMR | ← VOLTAR |   |  |
| Programa PAF NOME DESE SYSTEM PDV                              | Programa          | PAF-ECF |          |   |  |
| NOME<br>DESE SYSTEM POV<br>LIMPAR AVANÇAR >                    | Program           | na PAF  |          |   |  |
| <pre>&lt;&lt; LIMPAR AVANÇAR &gt;&gt;</pre>                    | NOME<br>DESE SVST | TEM POV |          | 1 |  |
| <                                                              |                   |         |          |   |  |
|                                                                | << LIMP           | AVAN    | ÇAR >>   |   |  |

#### 4.3 Cadastrando as Versões dos Programas PAF

Após terem sido cadastrados os Programas PAF-ECF, é hora de cadastrarmos as Versões destes Programas PAF-ECF.

Selecione o Serviço Versões Programa PAF. Veja imagem abaixo.

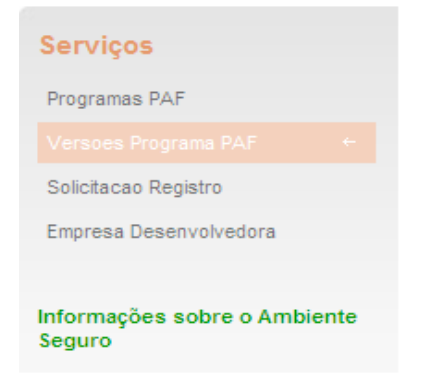

A seguir será exibido uma tela listando a(s) Empresa(s) Desenvolvedora(s) PAF-ECF representada(s) pelo CPF logado no Serviço de Senhas.

Clique no CNPJ da empresa que deseja solicitar o Registro de Versão PAF-ECF.

Veja imagem abaixo.

| Inicial      | IMPRIMIR       | $\in$ Voltar          |               |                             |
|--------------|----------------|-----------------------|---------------|-----------------------------|
| Programa     | PAF-ECF        |                       |               |                             |
| Emprosas     | do Ronroson    | tante (CPE 321574)    | 14300 ANA)    |                             |
| CNPJ         | do Represen    | AZAO SOCIAL           | FONE          | EMAIL                       |
| 49715310001  | <u>182</u> D   | ESE SYSTEM            | (85)3211-1111 | luiz.soares@sefaz.ce.gov.br |
| Clique no ca | ampo CNPJ para | a ver Detalhes do Sof | tware PAF-ECF |                             |

Na tela seguinte aparece a tela com TODAS as Versões PAF-ECF cadastradas. Veja imagem abaixo.

| Inicial                           |                                                    | ← VOLTAR                                         |         |             |
|-----------------------------------|----------------------------------------------------|--------------------------------------------------|---------|-------------|
| Programa                          | PAF-ECF                                            |                                                  |         |             |
| VERSO                             | ES                                                 |                                                  | NOV     | A VERSAO >> |
| Software                          | PAF-ECF                                            | Versao                                           | Excluir | Alterar     |
| SISUFC201                         | 0                                                  | 02.00                                            | Excluir | Alterar     |
| SYSFA7                            |                                                    | 01.00                                            | Excluir | Alterar     |
| UFC                               |                                                    | 01.00                                            | Excluir | Alterar     |
| UFC                               |                                                    | 03.00                                            | Excluir | Alterar     |
| UFC                               |                                                    | 02.00                                            | Excluir | Alterar     |
| UFC                               |                                                    | 04.00.01                                         | Excluir | Alterar     |
| UFC                               |                                                    | 04.00                                            | Excluir | Alterar     |
| Clique no<br>Clique no<br><< VOLT | campo <u>Alterar</u> pa<br>campo <u>Excluir</u> pa | ara Alterar uma versão<br>Ira Excluir uma versão |         |             |

Clique no botão NOVA VERSÃO >> para incluir uma nova Versão PAF-ECF.

Na tela seguinte, Informe a Descrição da Versão e selecione o Programa PAF-ECF a que se refere esta versão.

| INICIAL                       | 📇 IMPRIMIR | $\in$ Voltar |  |  |
|-------------------------------|------------|--------------|--|--|
| Programa                      | PAF-ECF    |              |  |  |
| Versões                       | 5          |              |  |  |
| <b>1.0 DESC</b><br>Programa P | RICAO      |              |  |  |
| SYSTEM P                      | DV         | ▼            |  |  |
| Descricao d                   | la Versão  |              |  |  |
| 1.0                           |            | Ex:01.00     |  |  |
| << VOLT                       | FAR AVAN   | ÇAR >>       |  |  |

Na tela seguinte, informe as CARACTERISTICAS desta Versão. Veja imagem abaixo.

| Inicial 📇 Imprimir 🗧 Voltar             |                                                                                                    |
|-----------------------------------------|----------------------------------------------------------------------------------------------------|
| Programa PAF-ECF                        |                                                                                                    |
| Versões                                 |                                                                                                    |
| 2.0 CARACTERISTICAS                     |                                                                                                    |
| VERSAO ANTERIOR                         |                                                                                                    |
| 03.00                                   | Y                                                                                                    |
|                                         |                                                                                                    |
| SISTEMA OPERACIONAL                     |                                                                                                    |
| WINDOWS                                 |                                                                                                    |
| DOS                                     |                                                                                                    |
|                                         | * OUTROS SISTEMAS OPERACIONAIS                                                                                  |
|                                         |                                                                                                    |
| GERENCIADOR BANCO DE DADOS              |                                                                                                    |
| SQLSERVER                               |                                                                                                    |
| ORACLE                                  |                                                                                                    |
| ACCESS                                  |                                                                                                    |
| POSTGRESQL                              |                                                                                                    |
| MYSQL                                   | * OUTROS GERENC. DE BANCO DE DADOS                                                                              |
|                                         |                                                                                                    |
| LINGUAGEM DE PROGRAMAÇÃO                |                                                                                                    |
| VISUAL BASIC                            |                                                                                                    |
| DELPHI                                  |                                                                                                    |
| CLIPPER                                 | * OUTRAS LINGUAGENS DE PROGRAMAÇÃO                                                                              |
| U OUTRAS *                              |                                                                                                    |
| TIPO DE DESENVOLVIMENTO                 |                                                                                                    |
| COMERCIALIZÁVEL     O EXCLUSIVO PRÓF    | PRIO O EXCLUSIVO TERCEIRIZADO                                                                                   |
|                                         | ender and a second second second second second second second second second second second second second second s |
| TIPO DE FUNCIONAMENTO:                  |                                                                                                    |
| ○ STAND ALONE                           | TRIZADA                                                                                                    |
|                                         |                                                                                                    |
|                                         | SCAL(CONCOMPANCIA COM DISPOSITIVO DE VISUALIZAÇÃO DO REGISTRO DO TEM).                                          |
|                                         | 1417                                                                                                    |
| NÃO CONCOMITANTE, COM CONTROL E DE      |                                                                                                    |
| NÃO CONCOMITANTE, COM CONTROLE DE       | CONTA DE CLIENTE                                                                                                |
| DAV - EMITIDO SEM POSSIBILIDADE DE IMP  | RESSÃO                                                                                                    |
| DAV - IMPRESSO EM IMPRESSORA NÃO FI     | SCAL                                                                                                    |
| DAV - IMPRESSO EM ECF                   |                                                                                                    |
|                                         |                                                                                                    |
| A DEL O DA E EGE O DEL O CICTEMA DE DET |                                                                                                    |
| PELO PAF-ECF O PELO SISTEMA DE RET.     | AGUARDA O PELO SISTEMA PED OU EFD                                                                               |
| TRATAMENTO DA INTERRUPÇÃO DURANTE A     | EMISSÃO DO CUPOM FISCAL:                                                                                        |
| ○ RECUPERAÇÃO DE DADOS                  | MENTO AUTOMÁTICO 🔘 BLOQUEIO DE FUNÇÕES                                                                          |
|                                         |                                                                                                    |
| INTEGRAÇÃO DO PROGRAMA APLICATIVO FIS   | iCAL:                                                                                                    |
| COM SISTEMA DE GESTÃO OU RETAGUAR       | DA 💿 COM SISTEMA PED 🔘 COM AMBOS 🔘 NÃO INTEGRADO                                                                |
| FUNCÕES ESPECIAIS:                      |                                                                                                    |
| EMISSÃO E IMPRESSÃO DE DAV POR IMPR     | ESSOR NÃO EISCAL                                                                                                |
| REGISTRO DE PRÉ-VENDA                   |                                                                                                    |
|                                         |                                                                                                    |
| TIPOS DE APLICAÇÕES:                    |                                                                                                    |
| POSTO REVENDEDOR DE COMBUSTIVEIS (      | COM INTERLIGAÇÃO DE BOMBAS                                                                                      |
| POSTO REVENDEDOR DE COMBUSTIVEIS S      | EM INTERLIGAÇÃO DE BOMBAS                                                                                       |
| BAR,RESTAURANTE E SIMILAR COM PAGA      | MENTO APOS O CONSUMO E UTILIZAÇÃO DE ECF-RESTAURANTE                                                            |
| ☑ BAR,RESTAURANTE E SIMILAR COM PAGA    | (MENTO APOS O CONSUMO E UTILIZAÇÃO DE ECF-COMUM                                                                 |
| TRANSPORTE DE DASSAGEIDO                | NYNO DE DAV                                                                                                    |
| OFICINA DE CONSERTO COM DAV-OS          |                                                                                                    |
| OFICINA DE CONSERTO COM CONTA DE C      | LIENTE                                                                                                    |
| BAR,RESTAURANTE E ESTABELECIMENTO       | SIMILAR COM UTILIZAÇÃO DE ECF-RESTAURANTE E BALANÇA INTERLIGADA                                                 |
| BAR, RESTAURANTE E ESTABELECIMENTO      | SIMILAR COM UTILIZAÇÃO DE ECF-RESTAURANTE E SEM BALANÇA INTERLIGADA                                             |
| BAR, RESTAURANTE E ESTABELECIMENTO      | SIMILAR COM UTILIZAÇÃO DE ECF-NORMAL E BALANÇA INTERLIGADA                                                      |
| BAR,RESTAURANTE E ESTABELECIMENTO       | SIMILAR COM UTILIZAÇÃO DE ECF-NORMAL E SEM BALANÇA INTERLIGADA                                                  |
| U OUTRAS ATIVIDADES                     |                                                                                                    |
| << VOLTAR AVANÇAR >>                    |                                                                                                    |

Caso não realize operações de cartão de crédito, clique na opção **Não Realiza operações com cartões de crédito** e clique no botão **AVANÇAR >>.** 

Caso realize operações de cartão de crédito, clique na opção **Realiza operações com** cartões de crédito e clique no botão **AVANÇAR >>.** Veja imagem abaixo.:

| E INCHL            | 🙃 HPRHB                              | ← VOLTRR                                      |           |  |  |
|--------------------|--------------------------------------|-----------------------------------------------|-----------|--|--|
| Programa           | PAF-ECF                              |                                               |           |  |  |
| Versöe             | s                                    |                                               |           |  |  |
| 3.0 CAR/           | ACTERISTICAS                         | )                                             |           |  |  |
| ADMINIS            | STRADORAS DE                         | E CARTÕES                                     |           |  |  |
| ◯ Nao i<br>⊙ Reali | realiza operaçõe<br>iza operações co | es de cartões de crée<br>om cartões de credit | dito<br>o |  |  |
| << VOL             | TAR AVAN                             | çar >>                                        |           |  |  |

A seguir informe as operadoras de cartões habilitadas para esta versão Paf.

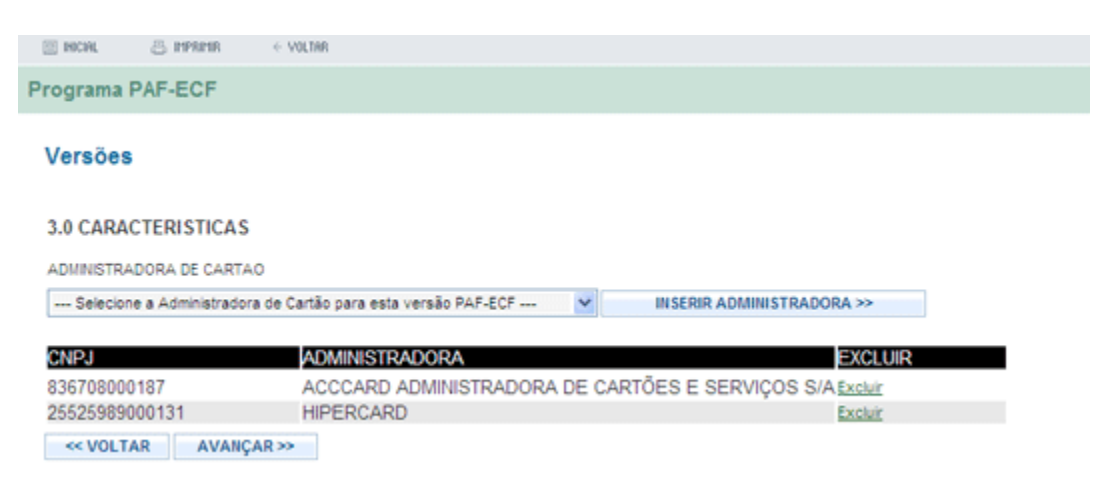

Para concluir o cadastro da Versão clique no botão AVANCAR >>. A seguir a tela de conclusão do cadastro aparecerá. Veja imagem abaixo.

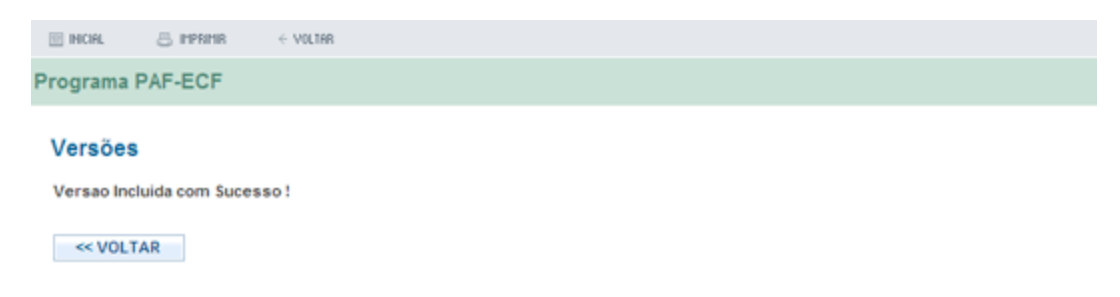

# 4.4 Solicitação de registro da Versão PAF-ECF

Será necessário agora solicitar o registro das Versões de Programa PAF-ECF recém cadastradas.

Para isto selecione o Serviço Solicitação Registro. Veja imagem abaixo

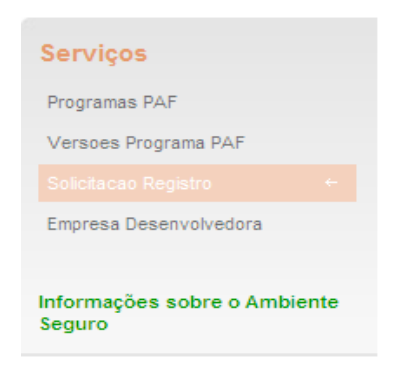

A seguir será exibido uma tela listando a(s) Empresa(s) Desenvolvedora(s) PAF-ECF representada(s) pelo CPF logado no Serviço de Senhas. Clique no CNPJ da empresa que deseja solicitar o Registro de Versão PAF-ECF.

Na tela seguinte informe os dados da Solicitação de Registro da versão. Veja imagem abaixo.

| 🗄 INICIAL                                    | a imprimir | < VOLTAR                                                          |                                                   |                                                          |
|----------------------------------------------|------------|-------------------------------------------------------------------|---------------------------------------------------|----------------------------------------------------------|
| Programa                                     | PAF-ECF    |                                                                   |                                                   |                                                          |
| Solicitad                                    | cão Regist | ro                                                                |                                                   |                                                          |
| Empresas                                     | do Represe | ntante (CPF 32157444                                              | 300 - ANA)                                        |                                                          |
| Empresas<br>CNPJ                             | do Represe | ntante (CPF 32157444)<br>RAZAO SOCIAL                             | 300 - ANA)<br>FONE                                | EMAIL                                                    |
| Empresas<br>CNPJ<br>4971531000               | do Represe | ntante (CPF 32157444)<br>RAZAO SOCIAL<br>DESE SYSTEM SA           | 300 - ANA)<br>FONE<br>(85)3211-1111               | EMAIL<br>luiz.soares@sefaz.ce.gov.br                     |
| Empresas<br>CNPJ<br>4971531000<br>9844583500 | do Represe | ntante (CPF 32157444)<br>RAZAO SOCIAL<br>DESE SYSTEM SA<br>SOFTEC | 300 - ANA)<br>FONE<br>(85)3211-1111<br>8564647788 | EMAIL<br>luiz.soares@sefaz.ce.gov.br<br>softec@gmail.com |

Na tela seguinte aparece a tela com TODAS as Solicitações de Versões PAF-ECF cadastradas.

Caso queira criar uma nova, clique no botão **NOVA SOLICITAÇÃO.** Veja imagem abaixo: INCIAL A IMPRIME + VOLTAR

Programa PAF-ECF

#### Solicitação de Registro

|     |               |            |        |                       |                     | NOVA SOLI | CITACAO >> |
|-----|---------------|------------|--------|-----------------------|---------------------|-----------|------------|
| No  | CNPJ          | APLICATIVO | VERSAO | STATUS                | DETALHE             | ALTERAR   | EXCLUIR    |
| 357 | 4971531000182 | SYSTEM PDV | 05.00  | INSERIDO              | clique aqui         | Alterar   | Excluir    |
| 196 | 4971531000182 | SISUFC2010 | 02.00  | DEFERIDO              | clique aqui         | N.D       | N.D        |
| 200 | 4971531000182 | SISUFC2010 | 03.00  | DEFERIDO              | clique aqui         | N.D       | N.D        |
| 248 | 4971531000182 | SUPDV      | 1.2    | DEFERIDO              | clique aqui         | N.D       | N.D        |
| 247 | 4971531000182 | CESINF     | 12.00  | DEFERIDO              | clique aqui         | N.D       | N.D        |
| 353 | 4971531000182 | SYSTEM PDV | 04.00  | ANÁLISE<br>DOCUMENTAL | clique aqui         | N.D       | N.D        |
| 269 | 4971531000182 | SISUFC2010 | 02.00  | ANÁLISE<br>DOCUMENTAL | <u>clique aqui.</u> | N.D       | N.D        |

Clique no campo <u>Alterar</u> para Alterar uma solicitacao Clique no campo <u>Excluir</u> para Excluir uma solicitacao Clique no campo <u>Detalhe</u> para Reimprimir a solicitacao

Notaçao: N.D - Nao disponivel

<< VOLTAR

Na tela seguinte selecione a Versão PAF-ECF que deseja SOLICITAR REGISTRO.

| INICIAL              | 📇 IMPRIMIR  | VOLTAR    |  |  |  |
|----------------------|-------------|-----------|--|--|--|
| Programa             | PAF-ECF     |           |  |  |  |
| Solicitaç            | ção de Regi | stro      |  |  |  |
| 1.0 PROG<br>PROGRAMA | PAF-ECF     | F/ VERSAO |  |  |  |
| VERSOES              |             | <u>'</u>  |  |  |  |
| 1.7                  |             | ~         |  |  |  |
| < VOLT               | AR AVANÇ    | AR >>     |  |  |  |

Na tela seguinte, caso o software escolhido(Programa Paf ECF) possua um LAUDO válido (menos de 01 ano de vigência), clique na 1a. opção: Usar Laudo XXX do aplicativo PAF-ECF XXXXXX - XXXX

| Inicial                                                   | IMPRIMIR                                                                   | VOLTAR                                                         |                |   |  |
|-----------------------------------------------------------|----------------------------------------------------------------------------|----------------------------------------------------------------|----------------|---|--|
| Desenvolv                                                 | edor Aplica                                                                | tivo (PAF-ECF                                                  | -)             |   |  |
| Solicitaç<br>2.0 ORGÃO<br>O Usar La<br>O Usar No<br>VOLTA | <b>ão de Regi</b><br>D TÉCNICO C<br>nudo 2154 do A<br>ovo Laudo<br>NR AVAN | <b>stro</b><br>REDENCIADO<br>Aplicativo PAF-E<br>Ç <b>AR</b> ≫ | CF SUPDV - 1.2 | 2 |  |

Caso tenha escolhido a 1a. Opção, os dados do laudo aparecerão nesta tela abaixo.

Caso tenha escolhido a 2a. Opção será necessário informar os dados do novo laudo.

| III INCIAL                                            | 👵 IMPRIMIR                         | ← VOLTAR                   |       |   |
|-------------------------------------------------------|------------------------------------|----------------------------|-------|---|
| Programa                                              | PAF-ECF                            |                            |       |   |
| Solicita<br>2.0 ORGÀ<br>No. LAUDO<br>2154<br>DENTFICA | Cao de Regi<br>ÃO TÉCNICO O        | istro<br>REDENCIADO        |       |   |
| CEFET                                                 |                                    |                            |       |   |
| RESPONSÁ<br>NOME                                      | VEIS PELO ENSAI<br>DAQUM<br>UGUSTO | 0                          |       | ] |
| PERÍODO DI<br>INÍCIO 01/0                             | E REALIZAÇÃO D                     | A ANÁLISE<br>TÉRMINO 31/12 | /2011 |   |
| < VOLT                                                | AVAN                               | ¢AR≫                       |       |   |

Na tela seguinte, informe os dados da análise e o envelope de segurança.

|                                               | 🔒 IMPRIMIR         | ← VOLTAR                  |                   |
|-----------------------------------------------|--------------------|---------------------------|-------------------|
| rograma                                       | PAF-ECF            |                           |                   |
|                                               |                    |                           |                   |
| Solicita                                      | cao de Regi        | istro                     |                   |
| 3.0 DADO                                      | OS DA ANÁLIS       | E                         |                   |
| NOME DO A                                     | ARQUIVO PRINCIPA   | AL EXE                    |                   |
| SERVE.EXE                                     |                    |                           |                   |
| MD5 (PRINC                                    | CIPAL ARQUIVO EX   | KE)                       |                   |
| fkdn f47384                                   | 788hjdhjhhjfsjsjkj |                           | ^                 |
|                                               |                    |                           | ~                 |
| MD5 (CONJ                                     | UNTO ARQUIVO E     | XE's)                     |                   |
| jknvjgk8945                                   | 575738768          |                           | ^                 |
|                                               |                    |                           | ~                 |
|                                               |                    |                           |                   |
| ENVELOPE                                      | DE SEGURANÇA       | ONDE FORAM LACRADOS OS AR | QUIVOS FONTES E E |
| ENVELOPE                                      |                    |                           |                   |
| MARCA                                         |                    |                           |                   |
| MARCA<br>DARUMA                               |                    |                           |                   |
| MARCA<br>DARUMA<br>MODELO                     |                    |                           |                   |
| MARCA<br>DARUMA<br>MODELO<br>DARUMA           |                    |                           |                   |
| MARCA<br>DARUMA<br>MODELO<br>DARUMA<br>NÚMERO |                    |                           |                   |

<< VOLTAR AVANÇAR >>

Na tela seguinte, informe a identificação do sistema de gestão ou retaguarda, identificação do sistema de PED e identificação do sistema de PED geradora da NFe.

| INICIAL                                                                                | 📇 imprimir                                                                   |                                                                                                    |
|----------------------------------------------------------------------------------------|------------------------------------------------------------------------------|----------------------------------------------------------------------------------------------------|
|                                                                                        |                                                                              | ← VOLTAR                                                                                                    |
| ograma                                                                                 | PAF-ECF                                                                      |                                                                                                    |
|                                                                                        |                                                                              |                                                                                                    |
| Solicita                                                                               | cao de Re                                                                    | ajstro                                                                                                    |
|                                                                                        |                                                                              | DO SISTEMA DE GESTÃO OU PETAGUARDA                                                                                                    |
| NTEGRA                                                                                 | DO AO PAF                                                                    | -ECF (OPCIONAL)                                                                                                    |
| CNPJ DESE                                                                              | NV.                                                                          | RAZAO SOCIAL DESENV.                                                                                                    |
|                                                                                        |                                                                              |                                                                                                    |
| NOME SIST                                                                              | EMA                                                                          |                                                                                                    |
|                                                                                        |                                                                              |                                                                                                    |
|                                                                                        |                                                                              |                                                                                                    |
|                                                                                        |                                                                              |                                                                                                    |
| REQUISITOS                                                                             | S EXECUTADO                                                                  | S                                                                                                    |
|                                                                                        |                                                                              | <u>^</u>                                                                                                    |
|                                                                                        |                                                                              | ×                                                                                                    |
|                                                                                        |                                                                              |                                                                                                    |
| ARQUIVO E                                                                              | XE                                                                           |                                                                                                    |
|                                                                                        |                                                                              |                                                                                                    |
| CÓDIGO MĐ                                                                              | 5                                                                            |                                                                                                    |
|                                                                                        |                                                                              |                                                                                                    |
|                                                                                        |                                                                              | <u>^</u>                                                                                                    |
|                                                                                        |                                                                              |                                                                                                    |
|                                                                                        |                                                                              |                                                                                                    |
| 0 IDENT                                                                                | IFICAÇÃO                                                                     | DO SISTEMA DE PED (SPED/SINTEGRA/                                                                                                    |
| 5.0 IDENT                                                                              | TIFICAÇÃO<br>NTOS/LIVR                                                       | DO SISTEMA DE PED (SPED/SINTEGRA/<br>OS) INTEGRADO AO PAF-ECF (OPCIONAL)                                                                                                    |
| 5.0 IDENT<br>OCUMEI                                                                    | TIFICAÇÃO<br>NTOS/LIVR                                                       | DO SISTEMA DE PED (SPED/SINTEGRA/<br>OS) INTEGRADO AO PAF-ECF (OPCIONAL)<br>RAZAO SOCIAL DESENV.                                                                                  |
| 5.0 IDENT<br>DOCUMEI                                                                   | TIFICAÇÃO<br>NTOS/LIVR<br>NV.                                                | DO SISTEMA DE PED (SPED/SINTEGRA/<br>OS) INTEGRADO AO PAF-ECF (OPCIONAL)<br>RAZAO SOCIAL DESENV.                                                                                  |
| 5.0 IDENT<br>DOCUMEI                                                                   | TIFICAÇÃO<br>NTOS/LIVR<br>NV.<br>EMA                                         | DO SISTEMA DE PED (SPED/SINTEGRA/<br>OS) INTEGRADO AO PAF-ECF (OPCIONAL)<br>RAZAO SOCIAL DESENV.                                                                                  |
| 5.0 IDENT<br>DOCUMEI<br>CNPJ DESEI                                                     | TIFICAÇÃO<br>NTOS/LIVR<br>NV.<br>EMA                                         | DO SISTEMA DE PED (SPED/SINTEGRA/<br>OS) INTEGRADO AO PAF-ECF (OPCIONAL)<br>RAZAO SOCIAL DESENV.                                                                                  |
| 5.0 IDENT<br>DOCUMEI<br>NOME SISTE                                                     | TIFICAÇÃO<br>NTOS/LIVR<br>NV.<br>EMA                                         | DO SISTEMA DE PED (SPED/SINTEGRA/<br>OS) INTEGRADO AO PAF-ECF (OPCIONAL)<br>RAZAO SOCIAL DESENV.                                                                                  |
| 5.0 IDENT<br>DOCUMEI<br>CNPJ DESEI<br>NOME SISTE                                       | TIFICAÇÃO<br>NTOS/LIVR<br>NV.<br>EMA<br>TIFICAÇÃO                            | DO SISTEMA DE PED (SPED/SINTEGRA/<br>OS) INTEGRADO AO PAF-ECF (OPCIONAL)<br>RAZAO SOCIAL DESENV.                                                                                  |
| 5.0 IDENT<br>DOCUMEI<br>CNPJ DESEI<br>NOME SISTE                                       | TIFICAÇÃO<br>NTOS/LIVR<br>NV.<br>EMA<br>TIFICAÇÃO<br>DO AO PAF               | DO SISTEMA DE PED (SPED/SINTEGRA/<br>OS) INTEGRADO AO PAF-ECF (OPCIONAL)<br>RAZAO SOCIAL DESENV.                                                                                  |
| 5.0 IDENT<br>DOCUMEI<br>CNPJ DESEI<br>NOME SISTE<br>S.0 IDENT<br>NTEGRAI<br>CNPJ DESEI | TIFICAÇÃO<br>NTOS/LIVR<br>NV.<br>EMA<br>TIFICAÇÃO<br>DO AO PAF<br>NV.        | DO SISTEMA DE PED (SPED/SINTEGRA/<br>OS) INTEGRADO AO PAF-ECF (OPCIONAL)<br>RAZAO SOCIAL DESENV.<br>DO SISTEMA DE PED GERADOR DA NF-e<br>:-ECF (OPCIONAL)<br>RAZAO SOCIAL DESENV. |
| 5.0 IDENT<br>DOCUMEI<br>CNPJ DESEI<br>NOME SISTI<br>S.0 IDENT<br>NTEGRAI<br>CNPJ DESEI | TIFICAÇÃO<br>NTOS/LIVR<br>NV.<br>EMA<br>TIFICAÇÃO<br>DO AO PAF<br>NV.        | DO SISTEMA DE PED (SPED/SINTEGRA/<br>OS) INTEGRADO AO PAF-ECF (OPCIONAL)<br>RAZAO SOCIAL DESENV.<br>DO SISTEMA DE PED GERADOR DA NF-e<br>E-ECF (OPCIONAL)<br>RAZAO SOCIAL DESENV. |
| 5.0 IDENT<br>DOCUMEI<br>CNPJ DESEI<br>NOME SISTI<br>S.0 IDENT<br>NTEGRAI<br>CNPJ DESEI | TIFICAÇÃO<br>NTOS/LIVR<br>NV.<br>EMA<br>TIFICAÇÃO<br>DO AO PAF<br>NV.<br>EMA | DO SISTEMA DE PED (SPED/SINTEGRA/<br>OS) INTEGRADO AO PAF-ECF (OPCIONAL)<br>RAZAO SOCIAL DESENV.<br>DO SISTEMA DE PED GERADOR DA NF-e<br>:-ECF (OPCIONAL)<br>RAZAO SOCIAL DESENV. |
| 5.0 IDENT<br>DOCUMEI<br>CNPJ DESEI<br>NOME SISTI<br>S.0 IDENT<br>NTEGRAI<br>CNPJ DESEI | TIFICAÇÃO<br>NTOS/LIVR<br>NV.<br>EMA<br>TIFICAÇÃO<br>DO AO PAF<br>NV.<br>EMA | DO SISTEMA DE PED (SPED/SINTEGRA/<br>OS) INTEGRADO AO PAF-ECF (OPCIONAL)<br>RAZAO SOCIAL DESENV.<br>DO SISTEMA DE PED GERADOR DA NF-e<br>:-ECF (OPCIONAL)<br>RAZAO SOCIAL DESENV. |

Na tela seguinte clique no botão **GRAVAR SOLICITAÇÃO** >> para finalizar a solicitação.

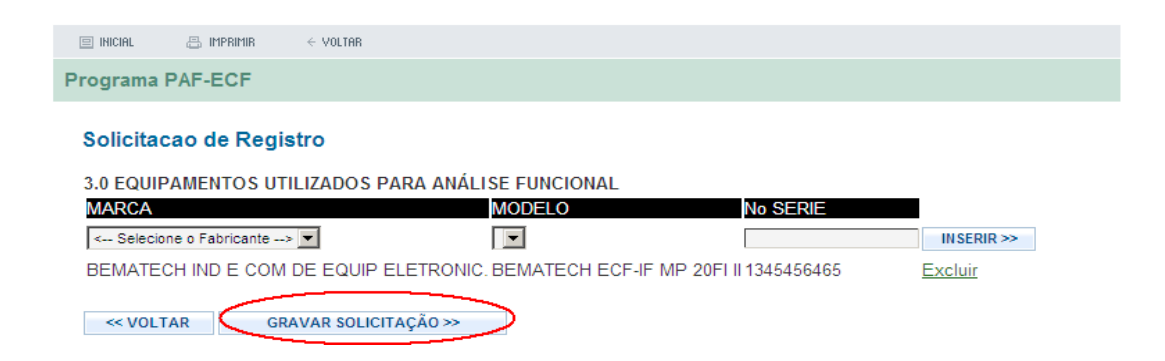

Na tela que aparece a seguir clique no botão IMPRIMIR SOLICITAÇÃO >>

|   | Inicial                                                                                                    | IMPRIMIR                                                                                                    | <pre>&lt; VOLTAR</pre>                                                                                                    |                                                                                                    |                                       |    |  |
|---|----------------------------------------------------------------------------------------------------|----------------------------------------------------------------------------------------------------|----------------------------------------------------------------------------------------------------|----------------------------------------------------------------------------------------------------|---------------------------------------|----|--|
| D | Desenvolve                                                                                                    | dor Aplicativ                                                                                                    | o (PAF-ECF)                                                                                                    |                                                                                                    |                                       |    |  |
|   | Solicitaçã                                                                                                    | o de Regist                                                                                                    | ro                                                                                                    |                                                                                                    |                                       |    |  |
|   | SOLICITAÇÃ<br>No Solicitaçã                                                                                               | ÃO INSERIDA<br>ão 359                                                                                                    | COM SUCESSO.                                                                                                    |                                                                                                    |                                       |    |  |
|   | Informação<br>1) Fique ater<br>Após esta dá<br>caso contrár<br>2) Imprima a<br>3) Anexe a S<br>4) PROTOCO<br>Av.Alberto N | Importante :<br>nto ao prazo de<br>iata será neces<br>rio o DEFERIM<br>a SOLICITAÇÃO<br>SOLICITAÇÃO<br>OLE o docume<br>lepomuceno No | e vencimento 25/08/2012<br>sário informar um novo La<br>ENTO da solicitação da v<br>O DE REGISTRO no botã<br>ao MODELO DE LAUDO<br>into acima na SEFAZ-CE<br>o 02, Centro, Fortaleza-Ce | do Laudo <b>2154</b> .<br>audo para esta versã<br>ersão será CANCEL<br>o abaixo<br>DE ANALISE FUNO<br>do endereço:<br>e,CEP 60 055 000 | 0 PAF-ECF<br>ADA.<br>CIONAL DE PAF-EI | CF |  |
|   | Os Desenvol<br>Documento a                                                                                                | lvedores PAF-E<br>acima pelos CO                                                                                                    | ECF de fora do estado do<br>ORREIOS.                                                                                                    | Ceará, poderão envi                                                                                                    | ar o                                  |    |  |
|   | < VOLTAR                                                                                                    | R IMPR                                                                                                    | RIMIR SOLICITAÇÃO >>                                                                                                    |                                                                                                    |                                       |    |  |

A seguir a tela abaixo aparecerá:

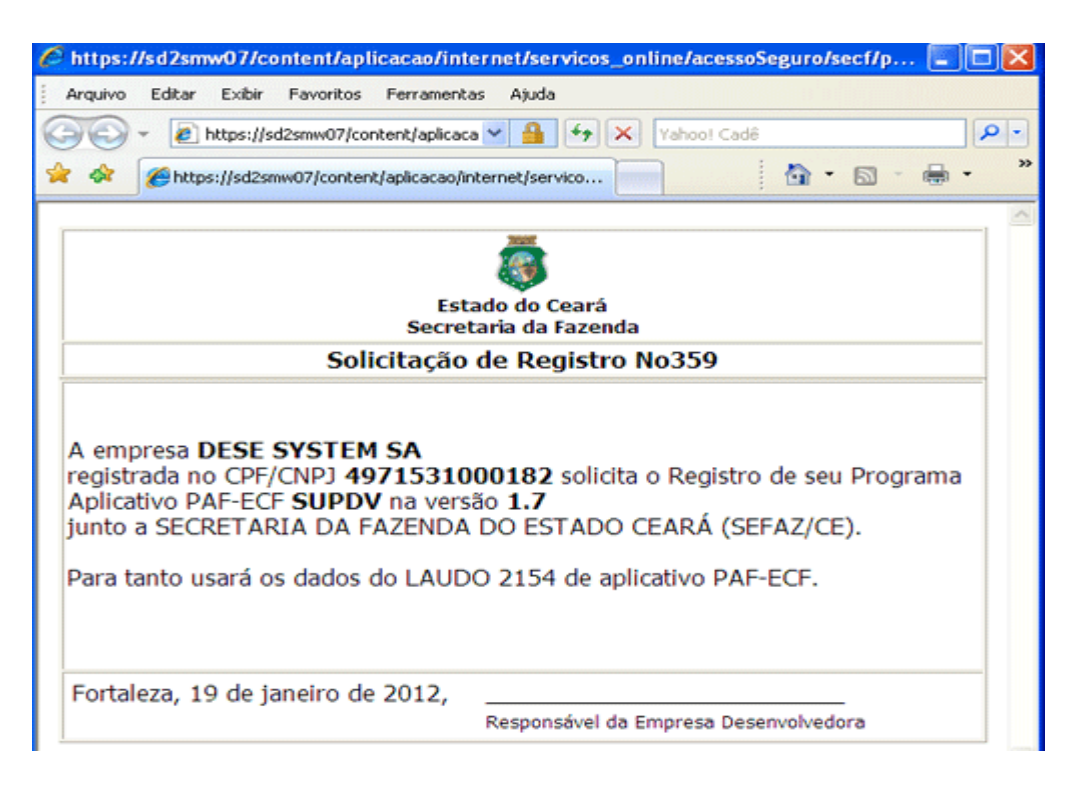

Anexe a solicitação impressa acima ao **MODELO DE LAUDO DE ANÁLISE FUNCIONAL PAF- ECF** elencados no § 1°. do Art. 11 do Decreto 29907/09 e Art. 2 da Instrução Normativa 17/10.

# Protocole os documentos acima na Sefaz no endereço : Rua Alberto Nepomuceno No 02, CEP 60055-000, Centro, Fortaleza-Ce, Orgão CELAB/CATRI, Fone 0800 7078585

Caso o Desenvolvedor PAF-ECF esteja fora do estado do Ceará poderá enviar os documentos acima pelos Correios.

# 5 Consultando o Resultado das Solicitações de Programa Aplicativo PAF-ECF:

O Representante do Desenvolvedor de PAF-ECF poderá consultar o resultado de sua solicitação de Versão PAF-ECF.

Para isto selecione o serviço Solicitação Registro. Veja imagem abaixo.

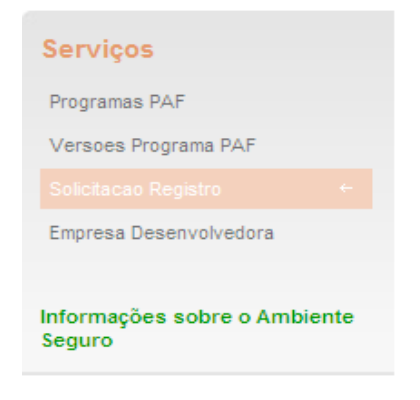

A seguir será exibido uma tela listando a(s) Empresa(s) Desenvolvedora(s) PAF- ECF representada(s) pelo CPF logado no Serviço de Senhas. Clique no CNPJ da empresa que deseja solicitar o Registro de Versão PAF-ECF. Veja imagem abaixo.

|            | ial 📇 imprim    | ir $\in$ Voltar        |                 |                             |
|------------|-----------------|------------------------|-----------------|-----------------------------|
| Progr      | ama PAF-ECF     | :                      |                 |                             |
| _          |                 |                        |                 |                             |
| Emp        | resas do Repre  | sentante (CPF 32157    | (444300 - ANA)  |                             |
| CNP        | J               | RAZAO SOCIAL           | FONE            | EMAIL                       |
| 49715      | 31000182        | DESE SYSTEM            | (85)3211-1111   | luiz.soares@sefaz.ce.gov.br |
| Cliqu      | e no campo CNPJ | para ver Detalhes do S | oftware PAF-ECF |                             |
|            |                 |                        |                 |                             |
|            |                 |                        |                 |                             |
|            |                 |                        |                 |                             |
|            |                 |                        |                 |                             |
| Inicial    | 📇 IMPRIMIR      | VOLTAR                 |                 |                             |
|            |                 |                        |                 |                             |
| Programa   | PAE-ECE         |                        |                 |                             |
| riggiallia |                 |                        |                 |                             |

#### Solicitação de Registro

|     |               |            |        |                       |              | NOVA SOLI | ICITACAO >> |
|-----|---------------|------------|--------|-----------------------|--------------|-----------|-------------|
| No  | CNPJ          | APLICATIVO | VERSAO | STATUS                | DETALHE      | ALTERAR   | EXCLUIR     |
| 357 | 4971531000182 | SYSTEM PDV | 05.00  | INSERIDO              | clique aqui  | Alterar   | Excluir     |
| 196 | 4971531000182 | SISUFC2010 | 02.00  | DEFERIDO              | clique aqui  | N.D       | N.D         |
| 200 | 4971531000182 | SISUFC2010 | 03.00  | DEFERIDO              | clique aqui  | N.D       | N.D         |
| 248 | 4971531000182 | SUPDV      | 1.2    | DEFERIDO              | clique aqui  | N.D       | N.D         |
| 247 | 4971531000182 | CESINF     | 12.00  | DEFERIDO              | clique aqui  | N.D       | N.D         |
| 353 | 4971531000182 | SYSTEM PDV | 04.00  | ANÁLISE<br>DOCUMENTAL | clique aqui  | N.D       | N.D         |
| 269 | 4971531000182 | SISUFC2010 | 02.00  | ANÁLISE<br>DOCUMENTAL | clique aqui. | N.D       | N.D         |

Clique no campo <u>Alterar</u> para Alterar uma solicitacao Clique no campo <u>Excluir</u> para Excluir uma solicitacao Clique no campo <u>Detalhe</u> para Reimprimir a solicitacao

Notaçao: N.D - Nao disponivel

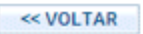

Repare na coluna STATUS, ela mostra os possíveis STATUS de uma solicitação:

- INSERIDO;
- DEFERIDO;
- INDEFERIDO;
- ANÁLISE DOCUMENTAL;
- \* ANÁLISE FUNCIONAL;
- \* ANÁLISE CÓDIGO FONTE;
- CANCELADO A PEDIDO;
- CANCELADO DE OFÍCIO

#### **Observação:**

Ao clicar na coluna DETALHE com o STATUS **INSERIDO** aparecerá a tela de impressão da Solicitação PAF-ECF.

\* Este STATUS foi desabilitado a pedido da gestora do Programa PAF ECF.

| INCIAL   | 8 MPRMR      | ← VOLTAR             |    |
|----------|--------------|----------------------|----|
| Programa | PAF-ECF      |                      |    |
| Solicita | ção de Regi  | stro                 |    |
| Sua SOLI | CITAÇÃO está | com status INSERID   | 0  |
|          |              |                      |    |
| << VOL1  | TAR RE       | IMPRIMIR SOLICITAÇÃO | 0≫ |

Ao clicar na coluna DETALHE com o STATUS **DEFERIDO** aparecerá a tela de impressão do TERMO DE USO.

| 🖂 IHICIRL   | IMPRIMIR        | ← VOLTAR                                         |  |
|-------------|-----------------|--------------------------------------------------|--|
| Programa    | PAF-ECF         |                                                  |  |
| Solicitaç   | ;ão de Regi     | stro                                             |  |
| Clique no b | ootão abaixo pa | ara imprimir o TERMO DE USO do PROGRAMA PAF-ECF. |  |
| < VOLT.     | AR IMF          | RIMIR TERMO DE USO >>                            |  |

### 6 Homologação de Programa PAF-ECF dos pedidos de uso de ECF

Após efetuar o **Login,** no serviço de senhas, selecione o serviço **Programa PAF-ECF**.

Para um **DESENVOLVEDOR PAF** homologar o Programa de um pedido de uso é necessário antes:

- Um **SOCIO/CREDENCIADA ECF** ter **inserido** um pedido com Programa PAF;

- Um CONTADOR ter alterado um Programa PAF de um pedido.

No menu disponibilizado, selecione **Homologação Pedido de uso**. Veja imagem:

| < VOLTAR 📇 IMPRIME                                                                                                    | A+ A- Serviços                                                              |
|----------------------------------------------------------------------------------------------------|-----------------------------------------------------------------------------|
| Ambiente Seguro                                                                                                    | Software PAF                                                                |
|                                                                                                    | Versoes Programa PAF                                                        |
| Você está dentro do Ambiente Seguro. Para ter acesso aos serviços que a SEFA<br>uma das opções abaixo. Após a seleção, um novo menu, específico d | AZ disponibiliza, clique em<br>desta opção que você<br>Solicitacao Registro |
| escolheu, será exibido no lado direito, logo abaixo da imagem. Utilize<br>pavegação                                                               | e-o para prosseguir sua Empresa Desenvolvedora                              |
| Pote servico será melhor visualizado utilizando se os paveoadores a secuir                                                                        |                                                                             |
| - Mozila Firefox V.3.6.13;<br>- Internet Explorer V 7.0.5730.13.                                                                                  | Consulta Programa Paf Ecf(Pedido<br>de uso)                                 |
| Programa PAF-ECF                                                                                                    |                                                                             |
| Perfil do Usuário                                                                                                    | informações sobre o Ambiente<br>Seguro                                      |
|                                                                                                    |                                                                             |

Selecione o CNPJ da empresa do representante:

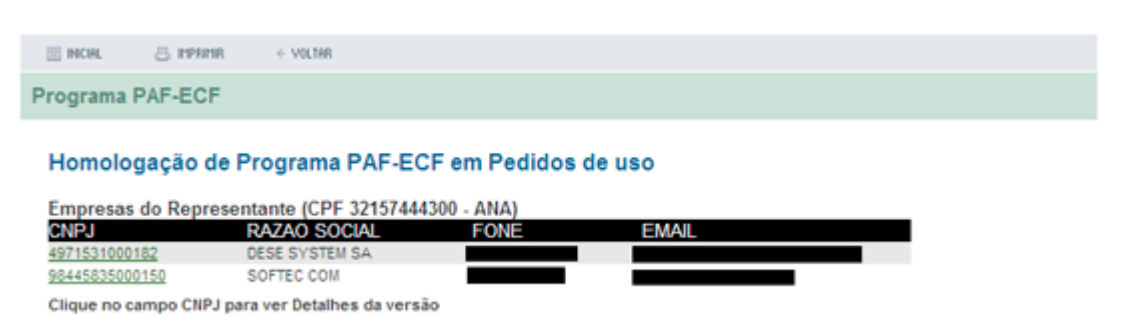

Serão disponibilizados os pedidos de uso com programa aplicativo PAF-ECF a serem homologados.

Marque os pedidos de uso de ECF e clique em HOMOLOGAR MARCADOS:

| E INCIAL                          | 👵 MPRMR                   | ← VOLTRR           |                                                                          |                           |                                                |
|-----------------------------------|---------------------------|--------------------|--------------------------------------------------------------------------|---------------------------|------------------------------------------------|
| rograma l                         | PAF-ECF                   |                    |                                                                          |                           |                                                |
|                                   |                           |                    |                                                                          |                           |                                                |
| Homolo                            | gação de                  | Program            | a PAF-ECF em Pedidos de                                                  | uso                       |                                                |
| Homolog<br>Programa               | gação de<br>PAF           | Programa<br>No PED | a PAF-ECF em Pedidos de                                                  | uso<br>Data               | Status                                         |
| Homolog<br>Programa<br>SISUFC2010 | gação de<br>PAF<br>-03.00 | Programs<br>No PED | a PAF-ECF em Pedidos de<br>Contribuinte<br>60013630-DROGARIA JALLES LTDA | USO<br>Data<br>30/08/2012 | <b>Status</b><br>A Homologar pelo Desenvolvedo |

Em seguida será disponibilizada tela informando o resultado da homologação dos programas aplicativos PAF-ECF dos pedidos de uso homologados.

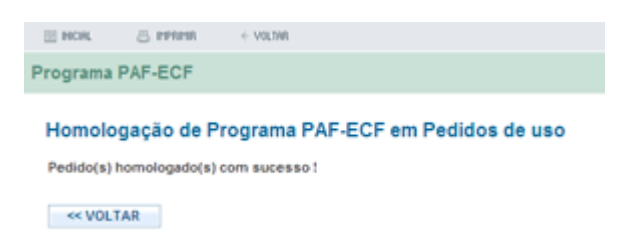

### 7 Consultando programa PAF ECF nos pedidos de uso.

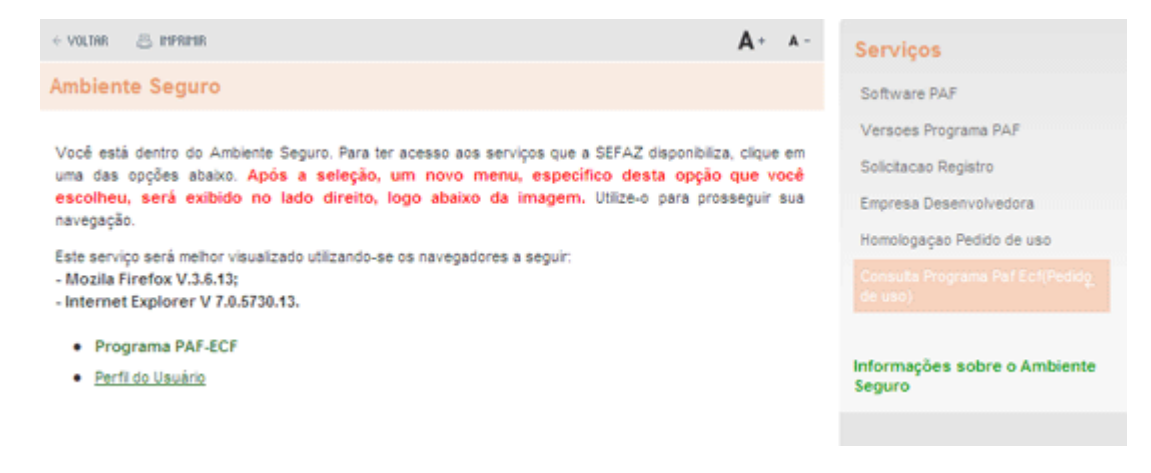

#### Selecione o CNPJ da empresa do representante:

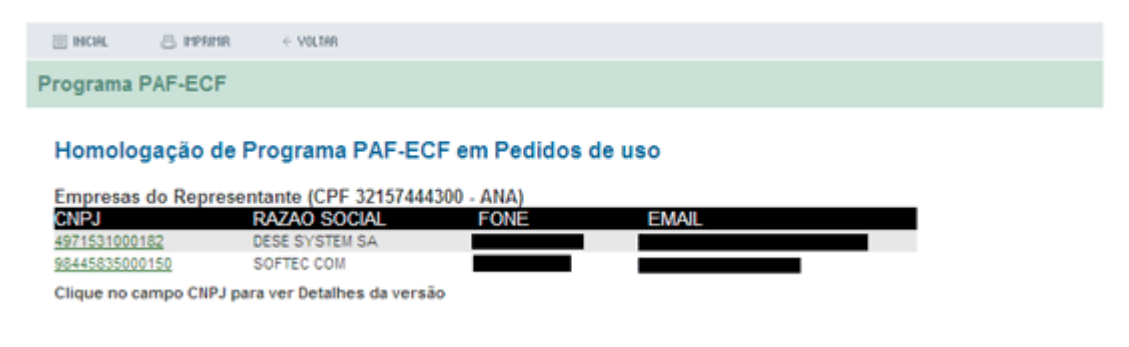

Escolha umas das opções abaixo para consultar as empresas que estão com o aplicativo PAF ECF:

| III INCIAL              | 📇 IMPRIMIR                          | ← VOLTAR                          |  |
|-------------------------|-------------------------------------|-----------------------------------|--|
| Programa                | PAF-ECF                             |                                   |  |
| Consult                 | a Programa                          | a PAF-ECF usado em Pedidos de uso |  |
| CNPJ Co                 | ontribuinte                         |                                   |  |
| Data Per<br>DE 01/01/20 | dido (dd/mm/aaaa)<br>112 ATÉ (30/09 | 0<br>9/2012                       |  |
| Program<br>Selecione o  | na PAF-ECF<br>o programa PAF-E      |                                   |  |
| ENVIAR >                | *                                   |                                   |  |

Em seguida será disponibilizada uma tela informando o resultado da consulta dos programas aplicativos PAF-ECF :

| 🗄 INCIAL           | 8 IMPRIME                                  | ← VOLTRR                              |                           |                                      |  |
|--------------------|--------------------------------------------|---------------------------------------|---------------------------|--------------------------------------|--|
| Programa           | PAF-ECF                                    |                                       |                           |                                      |  |
| -                  |                                            |                                       | - Dedidee de ve           | _                                    |  |
|                    |                                            | Prodrama Par File 6                   | m pediace de lie/         |                                      |  |
| Resulta            | tuo consulta                               | Frograma FAF-ECF 6                    | in realaos de as          | ·                                    |  |
| Resulta<br>No Ped. | Contribuinte                               | Flogrania FAF-ECF 6                   | Data Pedido               | Programa PAF-ECF                     |  |
| No Ped.<br>287     | Contribuinte<br>62077007-BEB<br>ARTESANATO | ERIBE COMERCIO DE<br>E SOUVENIRS LTDA | Data Pedido<br>24/08/2012 | Programa PAF-ECF<br>SISUFC2010-02.00 |  |

< VOLTAR